# **MySQL Programming**

<u>MySQL Installation and Configuration</u> Contributed by <u>McGraw–Hill/Osborne</u> 2004–04–28 [<u>Send Me Similar Content When Posted</u>] [<u>Add Developer Shed Headlines To Your Site</u>]

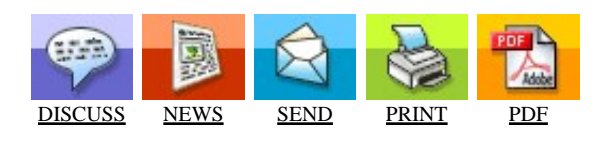

|   | you profit? |
|---|-------------|
| Z |             |

advertisement

## Article Index:

In this chapter, Vikram discusses how to obtain, install, configure, and test the MySQL server on Unix and Windows. It also explains the differences between the different MySQL sever versions available, with a view to helping you select the right one for your needs. This excerpt comes from chapter three of *MySQL: The Complete Reference*, by Vikram Vaswani (McGraw–Hill/Osborne, ISBN 0–07–222477–0, 2004).

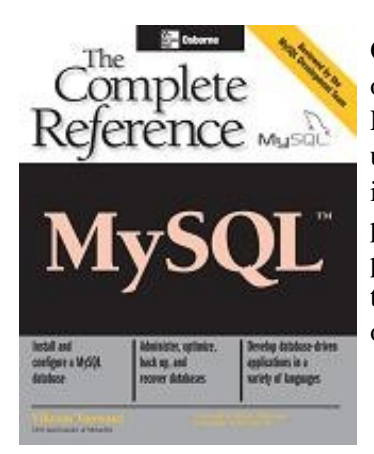

One of the nicer things about MySQL is the fact that it's an open-source application licensed under the General Public License (GPL); users are encouraged to download, modify, and use it free of charge. This open licensing policy has played an important role in MySQL's widespread acceptance and popularity in the developer community; according to statistics published on the MySQL web site, MySQL is in use at more than 4 million sites worldwide, with more than 25,000 copies of the MySQL database server downloaded every day!

In this chapter, I'm going to help add to those numbers, by taking you through the process of obtaining, installing, configuring, and testing the MySQL server on your workstation. This chapter covers installation of both binary and source versions on UNIX and Microsoft Windows, and it also explains the differences between the MySQL server versions available, with a view to helping you select the right one for your needs.

## **Obtaining MySQL**

The first order of business is to drop by the official MySQL web site (<u>http://www.mysql.com/downloads/mysql.html</u>) and get yourself a copy of the last stable

release of the software. This isn't necessarily as easy as it sounds——like ice—cream, MySQL comes in many flavors, and you'll need to select the one that's most appropriate for your needs.

You'll need to make two primary decisions when selecting which MySQL distribution to download and use:

- Choosing which version to install
- Choosing between binary and source distributions

#### **Choosing Which Version to Install**

MySQL AB currently makes the following two versions of the MySQL database server available on its web site:

- *MySQL Standard* This is the standard version of the MySQL database server, which includes support for both the regular, non-transactional tables and the newer, transaction-safe tables. It is suited for production environments requiring a stable, flexible, and robust database engine.
- *MySQL Max* This version includes the feature set of the standard version, together with newer, more experimental capabilities. It is not always best suited for production environments, since it usually includes a fair share of not-completely-stable enhancements.

Both these versions of MySQL are licensed under the GPL and may be freely downloaded and used under the terms of that license.

In most cases, MySQL Standard is the version you should use—it's the version used in all the examples in this book, and it's stable, feature—rich, and well—suited for most common applications. You should select MySQL Max only if that version includes new features that you need or are keen to try out—or if you're a geek with a penchant for living life on the bleeding edge all the time.

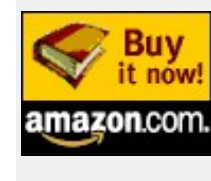

Remember: this is chapter three of *MySQL: The Complete Reference*, by Vikram Vaswani (McGraw–Hill/Osborne, ISBN 0–07–222477–0, 2004). Vikram is the founder of Melonfire, and has had numerous articles featured on Dev Shed. Buy this book now.

MySQL AB makes both source and binary distributions of the MySQL database server available for download on its web site. As of this writing, binary distributions are available for Linux, Solaris, FreeBSD, Mac OS X, Windows 95/98/2000/XP/NT/ ME, HP–UX, IBM AIX, SCO OpenUNIX, and SGI Irix, and source distributions are available for both Windows and UNIX platforms.

In most cases, it's preferable to use a precompiled binary distribution rather than a source distribution—MySQL AB puts in a lot of time and effort to create binary distributions for various platforms, and using these distributions is generally considered a Good Idea. These precompiled binary distributions are also easier to install than source distributions, and they

are optimized by MySQL's developers to ensure maximum performance on the target systems.

That said, for a number of possible reasons, a source distribution might work better for you than a binary distribution:

- You'd like to recompile MySQL with compile-time options different from the defaults provided by the MySQL team. (For example, you might like to use a different value for the installation path.)
- You'd like to compile a smaller, lighter version of MySQL that doesn't include all the features (and overhead) of the standard binary distribution.
- You'd like to enable support for newer, experimental features that are disabled by default in the standard binaries.
- You'd like to view or make modifications to the source code of the application.
- You have waaaaay too much time on your hands, and you'd like to impress the pretty girl next door with your deep and profound knowledge of MySQL's internals. By the way, according to surveys, only six percent of MySQL users are women.

If you're new to MySQL, I'd recommend that you go with a binary distribution—source distributions are typically used only by experienced developers who either need to tweak MySQL's default values for their own purposes or who are interested in studying the source code to see how it works. Such users usually also have the time, inclination, and expertise to diagnose and troubleshoot compilation and configuration issues that may arise during the installation process.

#### Pay It Forward

It should be noted that, in addition to the two versions discussed in the section "Choosing Which Version to Install," MySQL AB also offers two other versions of the MySQL database server, MySQL Pro and MySQL Classic, which are licensed commercially and are therefore not freely available for download.

What's the difference between the two? MySQL Pro includes support for transactions (with the exception of the licensing terms, it is identical in every way to MySQL Standard), while MySQL Classic does not.

If you're interested in purchasing a commercial license for these versions of the MySQL database server, drop by <u>http://order.mysql.com</u> and find out more about what your greenbacks buy you.

Once you've figured out which version of MySQL you need, point your browser to <u>http://www.mysql.com/downloads/mysql.html</u> and select the appropriate file from the choices available. The MySQL software is also mirrored on a number of other sites around the world, and you can obtain a list of mirrors from <u>http://www.mysql.com/downloads/mirrors.html</u>. You can make your download more efficient by selecting the site that is geographically closest to you. Once your download is

complete, save it to a directory on your hard drive and skip to the section titled "Installing and Configuring MySQL," a bit later in this chapter.

#### What's in a Name?

You've probably noticed that MySQL distributions are named using a particular naming scheme—for example, mysql-4.0.9-gamma.tar.gz. The numbers in the file name indicate the version number of the software, with the additional suffix indicating the stability level of the software (*alpha, beta*, or *gamma*).

Note that we will assume, throughout this chapter, that you are using MySQL version 4.0.15, and that all your downloads are saved in the /tmp (UNIX) or c:\temp (Windows) directory, and I will reference that directory in subsequent instructions.

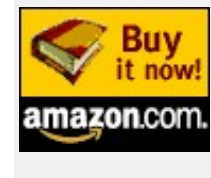

Remember: this is chapter three of *MySQL: The Complete Reference*, by Vikram Vaswani (McGraw–Hill/Osborne, ISBN 0–07–222477–0, 2004). Vikram is the founder of Melonfire, and has had numerous articles featured on Dev Shed. Buy this book now.

Once you've got yourself a copy of MySQL, it's time to install and configure it for your specific platform. This section includes information on how to do just that, for both Windows and UNIX platforms, using both binary and source distributions.

It should be noted at the outset that this section is designed merely to provide an overview and general guide to the process of installing and configuring MySQL. It is not intended as a replacement for the installation documentation that ships with MySQL. If you encounter difficulties installing or configuring the various programs described here, drop by the MySQL web site or search the mailing lists for detailed troubleshooting information and advice.

#### Installing and Configuring MySQL on UNIX

MySQL is available in binary form for almost all versions of UNIX and can even be compiled for those UNIX variants for which no binary distribution exists. This section will discuss installing and configuring MySQL on Linux using both source and binary distributions; the process for other UNIX variants is similar, although you should refer to the documentation included with the MySQL distribution for platform–specific notes.

#### Installing MySQL from a Binary RPM Distribution

The recommended way to install MySQL on a Linux system is via RPM. MySQL AB makes the following RPMs available for download on its web site:

- *MySQL* The MySQL database server, which manages databases and tables, controls user access, and processes SQL queries
- *MySQL-client* MySQL client programs, which makes it possible to connect to, and interact with, the server

- *MySQL-devel* Libraries and header files that come in handy when compiling other programs that use MySQL
- MySQL-shared Shared libraries for the MySQL client
- *MySQL-bench* Benchmark and performance testing tools for the MySQL database server

## Needful Things

MySQL software distributions are usually packaged in Zip, tar (tape archive), or RPM (RPM Package Manager) format, and they can range from 7 to 20 MB in size in compressed form, and up to 100 MB in size in uncompressed form. Depending on the format you select, you will need appropriate unpackaging tools to extract the files from the source archive. For Zip and tar files, you will need GNU tar and GNU gunzip, available from <a href="http://www.gnu.org">http://www.gnu.org</a>.

For RPM files, you will need rpm, available from <u>http://www.rpm.org</u>. Additionally, if you're planning on compiling and installing MySQL from a source distribution, you will need a C++ compiler like gcc on UNIX or Visual C++ on Windows. The gcc compiler is available from <u>http://www.gnu.org/software/gcc</u>, while Visual C++ is available from <u>http://msdn.microsoft.com/visualc</u>.

The MySQL RPMs listed here are all built on a SuSE Linux system, but they'll usually work on other Linux variants with no difficulty.

Installing an RPM distribution of MySQL is extremely simple, and it involves running only a single command—the rpm command—for each RPM you wish to install. Here's how you go about doing it:

1. First ensure that you're logged in as root:

[user@host]# **su - root** 

2. Switch to the directory containing the RPMs:

[root@host]# cd /tmp

3. Install the MySQL database server by executing the following command (remember to replace the filename in italics with the file name of your RPM):

[root@host]# rpm -i MySQL-4.0.9-0.i386.rpm

RPM does the following things to get MySQL up and running on your system:

- Copies the MySQL binaries to appropriate locations on your system (usually, binaries go to /usr/bin and /usr/sbin, while databases and tables are stored in /var/lib/mysql)
- Adds a mysql user/group to the system to handle all MySQL-related operational

and administrative tasks

- Alters ownership of the MySQL binaries so that they are owned by the mysql user/group
- Creates and initializes the MySQL grant tables
- Adds appropriate entries to your system's startup scripts so that the MySQL server starts up automatically at boot time
- Starts the server so that you can begin using it immediately

Figure 1 shows a snippet of what you might see during the installation process:

```
📌 vikram@medusa:/tmp
[root@medusa mysql]# rpm -i MySQL-4.0.9-0.i386.rpm
Preparing db table
Preparing host table
Preparing user table
Preparing func table
Preparing tables_priv table
Preparing columns priv table
Installing all prepared tables
030201 12:22:44 /usr/sbin/mysqld: Shutdown Complete
PLEASE REMEMBER TO SET A PASSWORD FOR THE MySQL root USER !
This is done with:
/usr/bin/mysqladmin -u root password 'new-password'
/usr/bin/mysqladmin -u root -h medusa password 'new-password'
See the manual for more instructions.
Please report any problems with the /usr/bin/mysqlbug script!
The latest information about MySQL is available on the web at
http://www.mysql.com
Support MySQL by buying support/licenses at https://order.mysql.com
Starting mysqld daemon with databases from /var/lib/mysql
```

4. Now install the remaining RPMs in a similar manner:

```
[root@host]# rpm -i MySQL-client-4.0.9-0.i386.rpm
[root@host]# rpm -i MySQL-devel-4.0.9-0.i386.rpm
[root@host]# rpm -i MySQL-shared-4.0.9-0.i386.rpm
[root@host]# rpm -i MySQL-bench-4.0.9-0.i386.rpm
```

Figure 2 displays what you should see while performing this task.

| 📌 vikram@medusa:/tmp |                                        |        |
|----------------------|----------------------------------------|--------|
| [root@medusa tmp]#   | rpm -ivh MySQL-client-4.0.9-0.1386.rpm |        |
| Preparing            |                                        | [100%] |
| 1: MySQL-client      | ADNADADAANAAAAAAAAAAAAAAAAAAAAAAAAAAAA | [100%] |
| [root@medusa tmp]#   | rpm -ivh MySQL-devel-4.0.9-0.i386.rpm  |        |
| Preparing            |                                        | [100%] |
| 1:MySQL-devel        |                                        | [100%] |
| [root@medusa tmp]#   | rpm -ivh MySQL-bench-4.0.9-0.1386.rpm  |        |
| Preparing            | ***************                        | [100%] |
| 1:MySQL-bench        | NANNANANANANANANANANANANANANANANANANAN | [100%] |
| [root@medusa tmp]#   |                                        |        |

FIGURE 1 Installation of the MySQL server via RPM

#### FIGURE 2 Installation of ancillary MySQL tools and utilities via RPM

Note that it's *necessary* to install only the server; however, I would recommend thatyou install the client as well so that you can interact with the server from the system console. The benchmark utilities should be installed only if you plan to test MySQL performance, while the libraries and header files come in handy when you're compiling other utilities or tools that use MySQL (for example, the PHP scripting language).

Once installation has been successfully completed, you should move later in the chapter to the section titled "Testing MySQL" to verify that everything is working as it should.

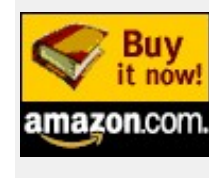

Remember: this is chapter three of *MySQL: The Complete Reference*, by Vikram Vaswani (McGraw–Hill/Osborne, ISBN 0–07–222477–0, 2004). Vikram is the founder of Melonfire, and has had numerous articles featured on Dev Shed. Buy this book now.

In case you're using a Linux distribution that doesn't support RPM, you can also install MySQL using a binary tarball from the MySQL web site.

Installing from a binary distribution essentially means that you need to perform the installation steps manually rather than letting RPM automatically take care of it for you.

Here's how you go about doing it:

1. Ensure that you're logged in as root:

[user@host]# **su - root** 

2. Extract the content of the tarball to an appropriate directory on your system——I'll assume this location is /usr/local/. Remember to replace the file name in italics with the file name of your tarball.

[root@host]# cd /usr/local
[root@host]# tar -xzvf
mysql-standard-4.0.9-gamma-pc-linux-i686.tar.gz

The MySQL files should get extracted into a directory named according to the format mysql-version-os-architecture--for example, mysql-standard-4.0.9-gamma-pc-linux-i686.

3. Now you'll notice that the directory created in the previous step has a somewhat long and cumbersome directory name—something like mysql\_standard-4.0.9-gamma-pc-linux-i686. For ease of use, create a soft link to this directory named mysql in the same location.

```
[root@host]# 1n -s
mysql-standard-4.0.9-gamma-pc-linux-i686 mysql
```

Devshed

4. Change into this directory, and take a look at how the files are arranged. You should see something like Figure 3. (Take a look at the sidebar entitled "Up a Tree" for more information on what each directory contains.)

```
ivikram@medusa:/usr/local/mysql
[root@medusa local] # cd mysql
[root@medusa mysql] # ls -1
total 40
drwxr-xr-x 2 root 501 4096 Jan 31 18:16 bin
drwxr-xr-x 3 root 501 4096 Jan 31 18:15 include
drwxr-xr-x 2 root 501 4096 Jan 31 18:15 info
drwxr-xr-x 3 root 501 4096 Jan 31 18:15 lib
drwxr-xr-x 2 root 501 4096 Jan 31 18:16 libexec
drwxr-xr-x 3 root 501 4096 Jan 31 18:16 man
drwxr-xr-x 6 root 501 4096 Jan 31 18:16 mysql-test
drwxr-xr-x 3 root 501 4096 Jan 31 18:16 share
drwxr-xr-x 4 501 501 4096 Jan 31 18:16 sql-bench
drwxr-xr-x 4 501 501 4096 Feb 1 12:09 var
[root@medusa mysql]#
```

FIGURE 3 The directory structure obtained on unpackaging of a MySQL binary tarball on Linux

## Up a Tree

If you have the time (and the inclination), you might find it instructive to explore the MySQL directory structure to help you better understand where the important files are located.

For a binary distribution, the directory structure for a typical MySQL installation looks like this:

```
<mysql-install-root>
l-- bin
         [client and server binaries]
-- data
                [databases and error log]
-- include
                [header files]
-- lib
                 [compiled libraries]
-- man
                 [manual pages]
-- mysql-test [test suite]
-- share
                 [error messages in different languages]
-- scripts
                 [startup, shutdown and initialization
scripts]
-- sql-bench
                 [queries and data files for benchmark
tests]
-- support-files [sample configuration files]
-- tests
                 [test cases]
```

For a source distribution, the directory structure for a typical MySQL installation looks like this:

```
<mysql-install-root>
```

|  | bin        | [client binaries]                            |
|--|------------|----------------------------------------------|
|  | libexec    | [server binaries]                            |
|  | var        | [databases and error log]                    |
|  | lib        | [compiled libraries]                         |
|  | include    | [header files]                               |
|  | info       | [info pages]                                 |
|  | man        | [manual pages]                               |
|  | mysql-test | [test suite]                                 |
|  | share      | [error messages in different languages]      |
|  | sql-bench  | [queries and data files for benchmark tests] |

Take a look at the documentation that ships with the MySQL distribution for a more detailed discussion of this directory structure.

5. The MySQL database server can run as either the system root user or any other user on the system. From the security point of view, it's considered a bad idea to run the MySQL database server as root ; hence, it becomes necessary for you to create a special mysql user and group for this purpose.

You can accomplish this using the groupadd and useradd commands:

```
[root@host]# groupadd mysql
[root@host]# useradd -g mysql mysql
```

6. Run the initialization script, mysql\_install\_db, that ships with the program:

```
[root@host]#
/usr/local/mysql/scripts/mysql_install_db
```

Figure 4 demonstrates what you should see when you do this.

```
🚽 vikram@medusa: /usr/local/mysql
[root@medusa mysql]# scripts/mysql install db
Preparing db table
Preparing host table
Preparing user table
Preparing func table
Preparing tables priv table
Preparing columns priv table
Installing all prepared tables
030201 17:45:38 ./bin/mysqld: Shutdown Complete
To start mysgld at boot time you have to copy
support-files/mysql.server to the right
place for your system
PLEASE REMEMBER TO SET A PASSWORD FOR THE MySQL root USER!
This is done with:
./bin/mysqladmin -u root password 'new-password'
./bin/mysgladmin -u root -h medusa password 'new-password'
See the manual for more instructions.
You can start the MySQL daemon with:
cd . ; ./bin/mysqld safe &
You can test the MySQL daemon with the
benchmarks in the 'sql-bench' directory:
cd sql-bench ; perl run-all-tests
Please report any problems with
the ./bin/mysqlbug script!
The latest information about MySQL
is available on the web at
http://www.mysql.com
Support MySQL by buying support/licenses
at https://order.mysql.com
 FIGURE 4 The output of running the MySQL initialization script
```

As you can see from the output in the figure, this initialization script prepares and installs the

various MySQL base tables and also sets up default access permissions for MySQL.

7. Alter the ownership of the MySQL binaries so that they are owned by root:

[root@host]# chown -R root /usr/local/mysql

8. Now ensure that the newly-minted mysql user has read/write access to the MySQL data directories:

[root@host]# chown -R mysql /usr/local/mysql/data
[root@host]# chgrp -R mysql /usr/local/mysql

9. Start the MySQL server by manually running the mysqld daemon:

```
[root@host]# /usr/local/mysql/bin/mysqld_safe
-user=mysql &
```

MySQL should start up normally, reading the base tables created in /usr/local/mysql/data.

Once installation has been successfully completed, you can skip to the section titled "Testing MySQL," later in this chapter, to verify that your server is functioning properly.

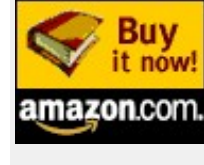

Remember: this is chapter three of *MySQL: The Complete Reference*, by Vikram Vaswani (McGraw–Hill/Osborne, ISBN 0–07–222477–0, 2004). Vikram is the founder of Melonfire, and has had numerous articles featured on Dev Shed. <u>Buy this book now</u>.

If you're planning to install MySQL from a source distribution, you'll need to untar the source tree and go through the traditional configure-make-make install cycle to get MySQL up and running. This is a fairly time-consuming and complex process, and it's one that shouldn't really be attempted by novice users; however, if you're determined to do it, here's how:

1. Ensure that you're logged in as root:

```
[user@host]# su - root
```

2. Switch to the directory containing the source tarball, and extract the files within it. (Note that you will need approximately 80 MB of free space for the source tree.)

[root@host]# cd /tmp
[root@host]# tar -xzvf mysql-4.0.9-gamma.tar.gz

Remember to replace the file name in italics with the file name of your source tarball.

3. Move into the directory containing the source code,

[root@host]# cd mysql-4.0.9-gamma

and take a look at the contents with ls:

[root@host]# **1s** -1

You should see something like Figure 5.

| 🚽 vikram@me | dusa | a:/tmp/ | mysql- | 4.0.9-gam | ma    |       |           |
|-------------|------|---------|--------|-----------|-------|-------|-----------|
| [root@medus | sa 1 | nysql-  | -4.0.  | 9-gamma   | )# ls | -1    |           |
| total 1764  |      |         |        |           |       |       |           |
| -rw-rr      | 1    | root    | root   | 6256      | Jan 9 | 15:05 | acconfig. |
| -rw-rr      | 1    | root    | root   | 38584     | Jan 9 | 15:05 | acinclude |
| -rw-rr      | 1    | root    | root   | 170496    | Jan 9 | 15:05 | aclocal.r |
| drwxrwxrwx  | 48   | root    | root   | 4096      | Jan 9 | 15:31 | bdb       |
| drwxrwxrwx  | 2    | root    | root   | 4096      | Jan 9 | 15:31 | BUILD     |
| -rw-rr      | 1    | root    | root   | 10846     | Jan 9 | 15:05 | ChangeLog |
| drwxrwxrwx  | 2    | root    | root   | 4096      | Jan 9 | 15:31 | client    |
| -rwxr-xr-x  | 1    | root    | root   | 38693     | Jan 9 | 15:05 | config.gu |
| -rw-rr      | 1    | root    | root   | 21619     | Jan 9 | 15:05 | config.h. |
| -rwxr-xr-x  | 1    | root    | root   | 28114     | Jan 9 | 15:05 | config.s. |
| -rwxr-xr-x  | 1    | root    | root   | 671343    | Jan 9 | 15:06 | configure |
| -rw-rr      | 1    | root    | root   | 73149     | Jan 9 | 15:05 | configure |
| -rw-rr      | 1    | root    | root   | 19106     | Jan 9 | 15:08 | COPYING   |
| -rw-rr      | 1    | root    | root   | 28003     | Jan 9 | 15:08 | COPYING.I |
| drwxrwxrwx  | 2    | root    | root   | 4096      | Jan 9 | 15:31 | dbug      |
| -rwxr-xr-x  | 1    | root    | root   | 12117     | Jan 9 | 15:05 | depcomp   |
| drwxrwxrwx  | 4    | root    | root   | 4096      | Jan 9 | 15:31 | Docs      |
| drwxrwxrwx  | 2    | root    | root   | 4096      | Jan 9 | 15:31 | extra     |
| drwxrwxrwx  | 2    | root    | root   | 4096      | Jan 9 | 15:31 | heap      |
| drwxrwxrwx  | 2    | root    | root   | 4096      | Jan 9 | 15:31 | include   |
| drwxrwxrwx  | 34   | root    | root   | 4096      | Jan 9 | 15:31 | innobase  |
| -rwxr-xr-x  | 1    | root    | root   | 5598      | Jan 9 | 15:05 | install-s |

FIGURE 5 The directory structure obtained on unpackaging of a MySQL source tarball on Linux

Take a look at the sidebar entitled "Up a Tree" for more information on what each directory contains.

4. Now, set variables for the compile process via the included configure script. (Note the use of the --prefix argument to configure, which sets the default installation path for the compiled binaries.)

```
[root@host]# ./configure --prefix=/usr/local/mysql
```

You should see a few screens of output (Figure 6 has a sample) as configure configures and sets up the variables needed for the compilation process.

| 2 vikram@ | nodusa./Inp/nysqi-4.0.9-genme 🗖 🗖 🗹                                           |
|-----------|-------------------------------------------------------------------------------|
| checking  | dependency style of g++ gcc3                                                  |
| checking  | how to run the C preprocessor goc -E                                          |
| checking  | "C Compiler version" "gos gos (GCC) 3.2 20020903 (Red Hat Linux 8.0 3.2-7)"   |
| checking  | "C++ compiler version" "g++ g++ (GCC) 3.2 20020903 (Red Mat Linux 8.0 3.2-7)" |
| checking  | for ranisb ranisb                                                             |
| checking  | for 1d used by GCC /usr/bin/ld                                                |
| checking  | if the linker (/usr/bin/ld) is GNU ld yes                                     |
| checking  | for /usr/bin/ld option to reload object filesr                                |
| checking  | for BSD-compatible nm /usr/bin/nm -B                                          |
| checking  | whether in -s works yes                                                       |
| checking  | how to recognize dependant librariez pass all                                 |
| checking  | command to parse /usr/bin/mm -B output ok                                     |
| checking  | for ANSI C header files yes                                                   |
| checking  | for sys/types.h yes                                                           |
| checking  | for sys/stat.h., yes                                                          |
| checking  | for stdlib.h yes                                                              |
| checking  | for string.h yes                                                              |
| checking  | for memory.h yes                                                              |
| checking  | for strings.h yes                                                             |
| checking  | for inttypes.h yes                                                            |
| checking  | for stdint.h yes                                                              |
| checking  | for unistd.h yes                                                              |
| checking  | difen.h usability yez                                                         |
| checking  | difen.h presence                                                              |

FIGURE 6 Configuring the MySQL source tree on Linux

5. Now compile the program using make:

[root@host]# **make** 

Watch as your screen fills up with all manner of strange symbols and characters (see Figure 7).

| 🚽 vikram@medusa:/tmp/mysql-4.0.9-gamma                                                                                                    |
|----------------------------------------------------------------------------------------------------|
| <pre>depmode=gcc3 /bin/sh/depcomp \ gcc -DUNDEF_THREADS_HACK -DHAVE_CONFIG_H -DNO_KIIO3 -DDBUG_OFF -c `test -f keymaps.c</pre>                                                                                    |
| <pre>source='vi_mode.c' object='vi_mode.o' libtool=no depfile='.deps/vi_mode.Po' tmpdepfile='.deps/vi_ depmode=gcc3 /bin/sh/depcomp \</pre>                                                                       |
| <pre>gcc -DUNDEF_THREADS_HACK -DHAVE_CONFIG_H -DNO_KI<br/>IO3 -DDBUG_OFF -c `test -f vi_mode.c<br/>source='parens.c' object='parens.o' libtool=no \<br/>denfile=' deng(parens_Dot tendenfile=' deng(parens)</pre> |
| depmode=gcc3 /bin/sh/depcomp \<br>gcc -DUNDEF_THREADS_HACK -DHAVE_CONFIG_H -DNO_KI                                                                                                    |
| <pre>source='rltty.c' object='rltty.o' libtool=no \ depfile='.deps/rltty.Po' tmpdepfile='.deps/rltty depmode=gcc3 /bin/sh/depcomp \</pre>                                                                         |
| <pre>gcc -DUNDEF_THREADS_HACK -DHAVE_CONFIG_H -DNO_KI<br/>IO3 -DDBUG_OFF -c `test -f rltty.c  <br/>source='complete.c' object='complete.o' libtool=<br/>denfile='.dens/complete.Po' tmndenfile='.dens/co</pre>    |
| <pre>depmode=gcc3 /bin/sh/depcomp \ gcc -DUNDEF_THREADS_HACK -DHAVE_CONFIG_H -DNO_KIIO3 -DDBUG_OFF -c `test -f complete.</pre>                                                                                    |

FIGURE 7 Building MySQL on Linux

The compilation process takes a fair amount of time (refer to the sidebar titled "Watching the

Clock" for my empirical observations on how long you'll be waiting), so this is a good time to get yourself a cup of coffee or check your mail.

Now that you're all done, you can test to ensure that everything is working properly.

6. Run the following command:

[root@host]# make tests

#### Handcrafting Your Build

You can pass configure a number of command–line options that affect the build process. Here's a list of the more interesting ones:

- --prefix Sets the prefix for installation paths
- --without-server Disables compilation of the server, and compiles only the MySQL client programs and libraries
- --localstatedir Sets the location in which the MySQL databases will be stored
- --with-charset Sets a default character set
- --with-debug Turns on extended debugging
- --with-raid Enables RAID support
- --with-embedded-server Builds the libmysqld embedded server library
- --without-query-cache Disables the query cache
- --without-debug Disables debugging routines
- --with-openss1 Includes OpenSSL support

Use the configure --help command to get a complete list of options.

#### Watching the Clock

Compiling MySQL is a fairly time–consuming process, and you should be prepared to spend anywhere between 15 to 60 minutes on the task. The following table contains some empirical observations on the time taken to compile the program on various hardware configurations:

| System Configuration                            | Time Taken to Compile<br>MySQL |  |
|-------------------------------------------------|--------------------------------|--|
| Pentium-II@350 MhZ, 64 MB RAM                   | 45 minutes                     |  |
| Pentium–III@700MhZ, 256 MB RAM                  | 30 minutes                     |  |
| AMD Athlon MP 1500+, SuSE Linux 7.3             | 8 minutes                      |  |
| AMD Opteron@2x1.6 GHz, UnitedLinux 1.0          | 7 minutes                      |  |
| Apple PowerMac G4@2x1.2 GHz, Mac OS X 10.2.4    | 14 minutes                     |  |
| Compaq AlphaServer DS20@500 MHz, SuSe Linux 7.0 | 17 minutes                     |  |
| HP 9000/800/A500-7X, HP-UX 11.11                | 14 minutes                     |  |
| IBM RS/6000, AIX 4.3.3                          | 35 minutes                     |  |
| Intel Itanium2@900 MHz, Red Hat AS 2.1          | 14 minutes                     |  |
| MIPS R5000@500 MHz, SGI IRIX 6.5                | 2 hours 30 minutes             |  |

7. Install the MySQL binaries to their new home in /usr/local/mysql:

[root@host]# **make install** 

Figure 8 demonstrates what your screen should look like during the installation process.

🚰 vikram@medusa:/tmp/mysql-4.0.9-gamma /bin/sh ../libtool --mode=install /usr/bin/ins l/bin/my print defaults /usr/bin/install -c my print defaults /usr/local, /bin/sh ../libtool --mode=install /usr/bin/ins ql/bin/resolve stack dump /usr/bin/install -c resolve stack dump /usr/loca /bin/sh ../libtool --mode=install /usr/bin/ins n/mysql install /usr/bin/install -c mysql install /usr/local/mys /bin/sh ../libtool --mode=install /usr/bin/ins n/mysql waitpid /usr/bin/install -c mysql waitpid /usr/local/mys make[2]: Nothing to be done for `install-data-am make[2]: Leaving directory `/tmp/mysql-4.0.9-gam make[1]: Leaving directory `/tmp/mysq1-4.0.9-gam Making install in regex make[1]: Entering directory `/tmp/mysql-4.0.9-ga make[2]: Entering directory `/tmp/mysq1-4.0.9-gau make[2]: Nothing to be done for `install-exec-am make[2]: Nothing to be done for `install-data-am make[2]: Leaving directory `/tmp/mysql-4.0.9-gam make[1]: Leaving directory `/tmp/mysql-4.0.9-gam Making install in isam 

FIGURE 8 Installing compiled MySQL binaries on Linux

8. Create the special mysql user and group with the groupadd and useradd commands:

```
[root@host]# groupadd mysql
[root@host]# useradd -g mysql mysql
```

9. Run the initialization script, mysql\_install\_db, which ships with the program, to prepare MySQL for operation:

```
[root@host]#
/usr/local/mysql/scripts/mysql_install_db
```

10. Alter the ownership of the MySQL binaries so that they are owned by root:

[root@host]# chown -R root /usr/local/mysql

Now ensure that the newly minted mysql user has read/write access to the MySQL data directories:

```
[root@host]# chown -R mysql /usr/local/mysql/var
[root@host]# chgrp -R mysql /usr/local/mysql
```

11. Start the MySQL server by manually running the mysqld daemon:

```
[root@host]# /usr/local/mysql/bin/mysqld_safe
--user=mysql &
```

MySQL should start up normally, reading the base tables created in /usr/local/mysql/var.

At this point, you can proceed to the section titled "Testing MySQL" to verify that everything is working as it should.

## Version Control

In case you're wondering, all the binaries used when developing this book have been built on Linux using the following software versions:

- mysqld 4.0.15-standard
- mysqld-4.1-alpha
- rpm 4.1
- gcc 3.2
- tar 1.13.25
- gunzip 1.3.3
- unzip 5.50
- make 3.79.1
- autoconf 2.53
- automake 1.6.3

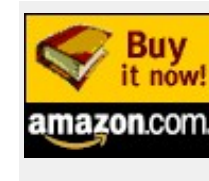

Remember: this is chapter three of *MySQL: The Complete Reference*, by Vikram Vaswani (McGraw–Hill/Osborne, ISBN 0–07–222477–0, 2004). Vikram is the founder of Melonfire, and has had numerous articles featured on Dev Shed. Buy this book now.

MySQL is available in both source and binary form for Windows 95/98/Me/2000/ XP/NT. Most often, you will want to use the binary distribution, which comes with an automated installer and allows you to get MySQL up and running on your Windows

system in just a few minutes. However, if you're the type who likes rolling your own, MySQL AB also makes MySQL source code available for Windows. In this section, I'll be exploring the installation of both source and binary distributions on Windows 98 and Windows NT.

## Installing MySQL from a Binary Distribution

Installing a binary distribution of MySQL on Windows is a fairly simple process—all you need to do is point and click your way through the installer provided with the distribution. Here's how:

1. Log in as an administrator (if you're using Windows NT or Windows 2000) and unzip the distribution archive to a temporary directory on your system. After extraction, your directory should look something like Figure 9.

| 🕅 Exploring - I:\myssql                                                                                                    |                 |                                                                                                    |             |                   |                                                                                                    |                                                                                                    | _ 8 X                                                                                                    |
|----------------------------------------------------------------------------------------------------|-----------------|----------------------------------------------------------------------------------------------------|-------------|-------------------|----------------------------------------------------------------------------------------------------|----------------------------------------------------------------------------------------------------|----------------------------------------------------------------------------------------------------|
| Elle Edit View Go Favorites Ion                                                                                                    | olo <u>H</u> el | þ                                                                                                    |             |                   |                                                                                                    |                                                                                                    | 10                                                                                                    |
| De . De .                                                                                                    | 4               | Copy Paste                                                                                                    | tî)<br>Undo | Delete Properties | View:                                                                                                    |                                                                                                    |                                                                                                    |
| Address 2 t'unysol                                                                                                    |                 | 23                                                                                                    |             |                   |                                                                                                    |                                                                                                    | *                                                                                                    |
| Foiders                                                                                                    | ×               | Name                                                                                                    |             |                   | Size                                                                                                    | Туре                                                                                                    | Modified                                                                                                    |
| Desktop     My Computer     My Computer |                 | instance     indetense     indetense     indetense     indetense     indetense     indetense     indetense     indetense     indetense     indetense     indetense     indetense     indetense     indetense     indetense     indetense     indetense     indetense     indetense     indetense |             |                   | 294KB<br>BKB<br>11KB<br>182KB<br>45KB<br>19,385KB<br>19,385KB<br>15,88<br>16KB<br>16KB<br>56KB<br>1KB<br>56KD<br>1KB | EX_File<br>Application<br>Application Extension<br>UtimateZip File<br>UtimateZip File<br>DAT File<br>DAT File<br>BIN File<br>DAT File<br>Bitmspinage<br>Application<br>Configuration Settings<br>Internet Communicati.<br>UD File | 11/19/974<br>11/19/974<br>11/19/974<br>11/14/03 2<br>11/14/03 2<br>17/14/03 2<br>5/30/97 11<br>17/14/03 2<br>5/30/97 11<br>11/12/30/1<br>11/12/30/1<br>11/12/30/1<br>11/14/03 2 |
| 1 objectful selected                                                                                                    | 58.             | SKB                                                                                                    |             |                   | -<br>                                                                                                    | e Computer                                                                                                    |                                                                                                    |

FIGURE 9 The directory structure created on unpackaging a MySQL binary distribution for Windows

2. Double–click the setup.exe file to begin the installation process. You should see a welcome screen (Figure 10). Click Next.

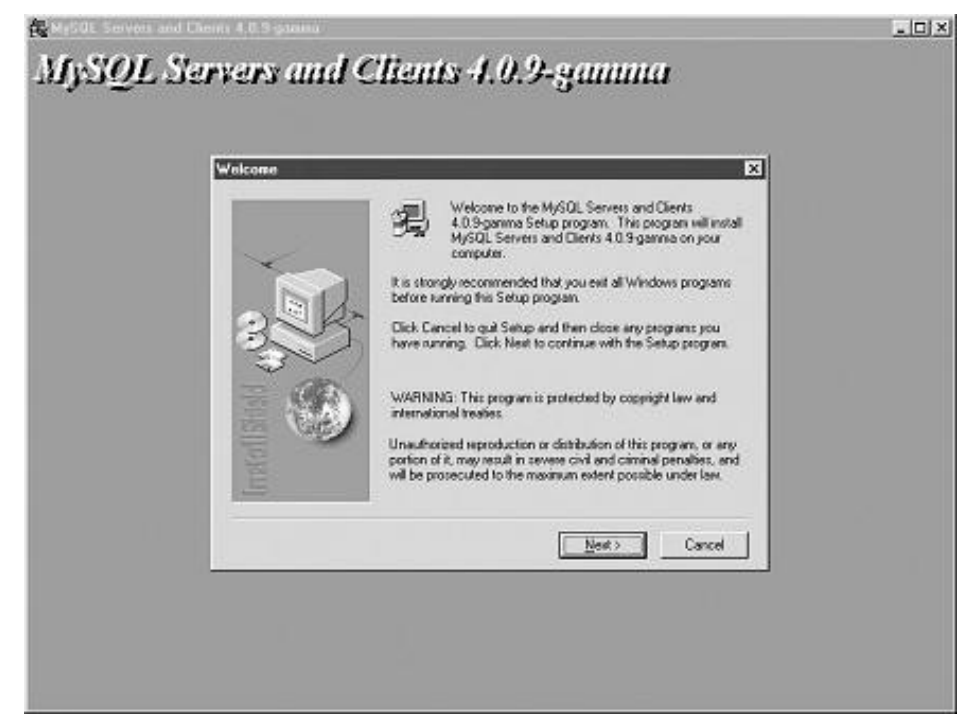

FIGURE 10 MySQL installation on Windows

3. Click Browse and select the directory in which MySQL is to be installed—in this example, select c:\program files\mysql (Figure 11). Click Next.

| Choose Destination Lo | cation                                                 | ×                                                            |    |
|-----------------------|--------------------------------------------------------|--------------------------------------------------------------|----|
|                       | Setup will install MySQL Se<br>following folder.       | ervers and Clients 4.0.9-gamma in the                        |    |
| ~                     | To install to this folder, clic                        | k Next.                                                      |    |
|                       | To install to a different fold<br>folder.              | er, click Browse and select another                          |    |
| 355                   | You can choose not to ins<br>4.0.9-gamma by clicking C | tal MySQL Servers and Clients<br>ancel to exit Setup.        |    |
|                       |                                                        | Choose Folder                                                | ×  |
|                       |                                                        | Please choose the installation folder.                       |    |
|                       | Destination Folder                                     | c:\Program Files\MySQL                                       |    |
| 15E                   | C:\mysgl                                               | Directories:                                                 |    |
|                       |                                                        | (C) (C) (C) (C) (C) (C) (C) (C) (C) (C)                      |    |
|                       | < <u>B</u> ack                                         | Program FilesCanc<br>C AccessoriesCanc<br>C Adobe<br>Allaire | el |
|                       |                                                        | Altova 💌                                                     |    |
|                       |                                                        | Driges:                                                      |    |
|                       |                                                        | E c: Vetwor                                                  | ik |

FIGURE 11 Selecting installation directory on Windows

4. Select the type of installation required (Figure 12). Click Next.

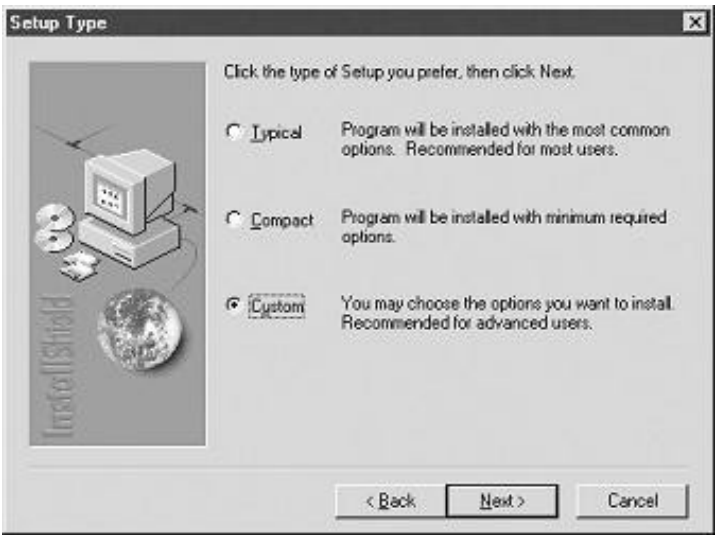

FIGURE 12 Selecting installation type

Most often, a Typical Installation will do; however, if you're the kind who likes tweaking default settings, select the Custom Installation option, click Next, and then decide which components of the package should be installed (Figure 13).

|      | Select the components you want to install, clear<br>you do not want to install.                                                                                                    | the components                                |
|------|----------------------------------------------------------------------------------------------------|-----------------------------------------------|
|      | Components                                                                                                    |                                               |
|      | The MySQL Servers     The MySQL clerits and Maintenance 1 cols     The MySQL clerits and Maintenance 1 cols     The MySQL Documentation with different for     Examples, Libraries, Includes and Script 1     The Grant Tables and Core Files | 27079 K<br>6835 K<br>2827 K<br>9623 K<br>62 K |
|      | Description<br>The MySQL clients and Maintenance Tools                                                                                                    | Change                                        |
| [mst | Space Required<br>Space Available:                                                                                                    | 46488 K<br>277568 K                           |

FIGURE 13 Selecting components for a custom installation on Windows

5. Click Next, and MySQL should now begin installing to your system (Figure 14).

| The MySQL<br>c:\program fi | Servers<br>les\mysql\bin\mysqld.exe |  |
|----------------------------|-------------------------------------|--|
|                            | 23 %                                |  |
|                            | Cancel                              |  |

FIGURE 14 Installation in progress on Windows

6. After installation is complete, you should see a screen like Figure 15. Click Finish.

|              | Setup has finished installing MySQL Servers and Clients<br>4.0.9 gamma on your computer.                           |
|--------------|----------------------------------------------------------------------------------------------------|
|              | Setup can launch the Read Me file and MySQL Servers and<br>Clients 4.0.9-gamma. Choose the options you want below. |
| InstallShold | Click Finish to complete Setup.                                                                                    |
|              | - Red Finish                                                                                                    |

FIGURE 15 Installation successfully completed on Windows

You should now be able to start the MySQL server by diving into the bin\ subdirectory of your MySQL installation and launching the WinMySQLadmin tool (winmysqladmin.exe). This tool provides a graphical user interface (GUI) to MySQL

configuration, and it is by far the simplest way to configure MySQL on Windows systems.

The first time you start WinMySQLadmin, you will be asked for the name and password of the user which the server should run as (Figure 16).

|                                             | by                                            |
|---------------------------------------------|-----------------------------------------------|
| L'UN                                        | T.C.X                                         |
| Create the multiplie with default values an | d the user below. Recommended to novice user, |

**GURE 16** Configuring the MySQL user on Windows via WinMySQLadmin

After you have entered this information, WinMySQLadmin will automatically create the MySQL configuration file (named my.ini) and populate it with appropriate values for your system. You can edit these values at any time through the "my.ini Setup" tab of the main WinMySQLadmin application window (see Figure 17).

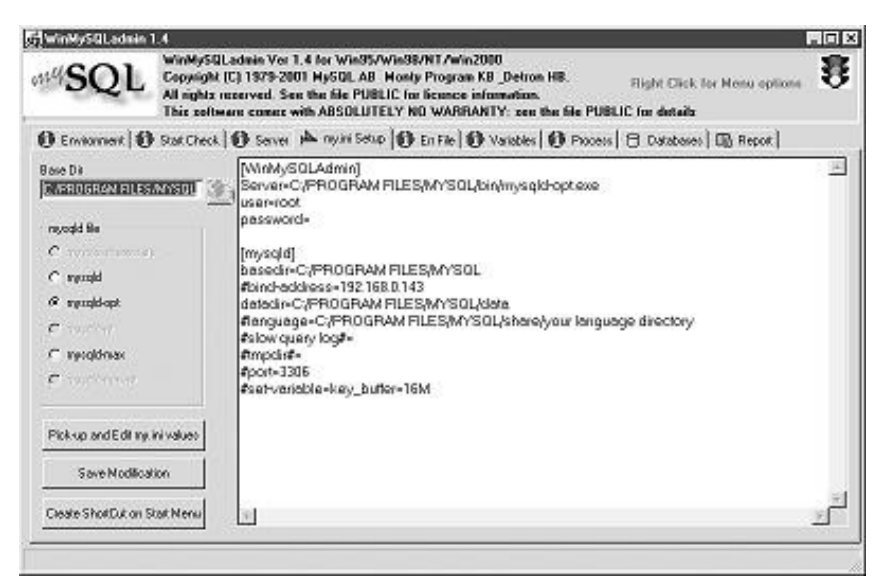

FIGURE 17 Editing MySQL configuration on Windows via WinMySQLadmin

**NOTE** You can also start the MySQL server by directly launching the mysqld.exe or mysqld-nt.exe binary from the bin\ subdirectory of your MySQL installation.

Once the server has started, WinMySQLadmin will minimize to a green icon in your Windows taskbar notification area. You can now proceed to test the server as described in the section "Testing MySQL" to ensure that everything is working as it should.

Note that you can bring the WinMySQLadmin application back to the foreground at any time by right–clicking the taskbar icon and choosing "Show Me" from the pop–up menu (see Figure 18).

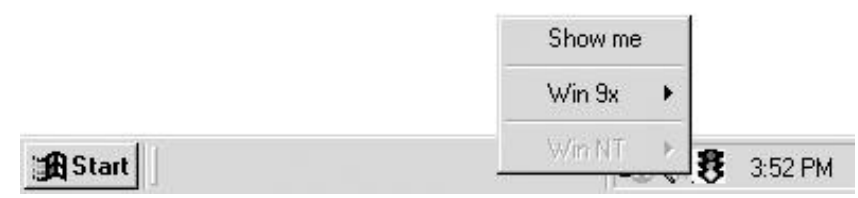

FIGURE 18 Using the WinMySQLadmin system tray icon

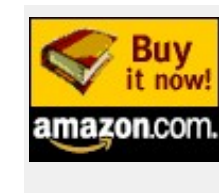

Remember: this is chapter three of *MySQL: The Complete Reference*, by Vikram Vaswani (McGraw–Hill/Osborne, ISBN 0–07–222477–0, 2004). Vikram is the founder of Melonfire, and has had numerous articles featured on Dev Shed. Buy this book now.

While compiling MySQL for Windows from the source archive is not something that's generally recommended—it's far safer, not to mention easier, to use the provided binaries—it's certainly doable, assuming you have a copy of the Visual C++ 6.0 compiler (with Service Pack 5 and the preprocessor package). Here's how it's done:

1. Unzip the source archive to a working directory on your system.

2. Launch the Visual C++ compiler, and open the mysql.dsw workspace from the working directory. You should see a window like Figure 19.

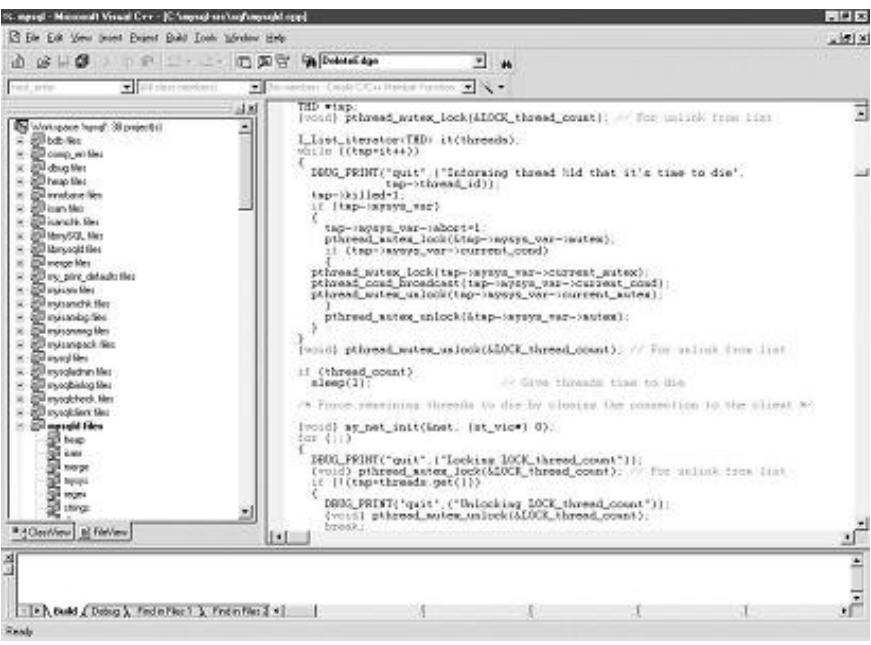

FIGURE 19 The MySQL workspace in Visual C++

3. Choose Build | Set Active Configuration to obtain a list of available configurations. Select mysqld – Win32 Release (see Figure 20). Click OK.

| et Active Project Configuration                                                                                                  | ? >      |
|----------------------------------------------------------------------------------------------------|----------|
| Project configurations:                                                                                                    | OK       |
| mysqlclient - Win32 Release<br>mysqlclient - Win32 Debug<br>mysqld - Win32 Release<br>mysqld - Win32 Debug<br>mysqld - Win32 nt  | Cancel   |
| mysqld - Win32 Max nt<br>mysqld - Win32 Max<br>mysqldemb - Win32 Release<br>mysqldemb - Win32 Debug<br>mysqldump - Win32 Release |          |
| mysqldump - Win32 Debug<br>mysqlimport - Win32 Release                                                                           | <u> </u> |

FIGURE 20 Selecting which version of MySQL to build in Visual C++

4. Begin compiling by pressing the F7 key. The various MySQL binaries will be compiled—expect the process to take from 20 minutes to an hour, depending on the capabilities of your machine. During the compilation process, the Visual C++ compiler window will display a series of messages, such as those shown in Figure 21.

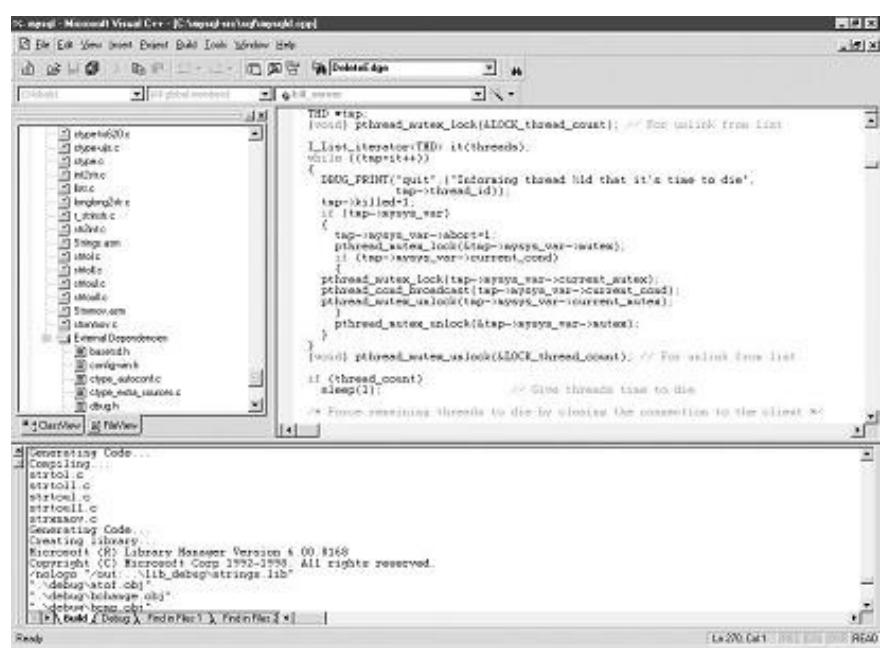

FIGURE 21 Compiling MySQL for Windows in Visual C++

5. After compilation is complete, create a separate installation directory to house the compiled binaries—for example, c:\program files\mysql.

6. Create a bin\ subdirectory under this directory, and move the compiled libraries and executables into this directory. While you're at it, also move the data\, share\, docs\, and support-files\ directories from the working directory into this directory.

7. You should now be able to start the MySQL server by diving into the bin\ subdirectory of your MySQL installation and launching the MySQL server daemon directly

(mysqld.exe or mysqld-nt.exe).

Once the server has started, proceed to test it as per the instructions in "Testing MySQL," next.

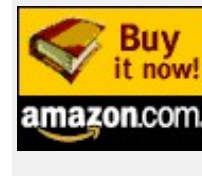

Remember: this is chapter three of *MySQL: The Complete Reference*, by Vikram Vaswani (McGraw–Hill/Osborne, ISBN 0–07–222477–0, 2004). Vikram is the founder of Melonfire, and has had numerous articles featured on Dev Shed. Buy this book now.

After MySQL has been successfully installed, the base tables have been initialized, and the server has been started, you can verify that all is working as it should via some simple tests.

Note that all these commands should be run from your UNIX or Windows command prompt. I am assuming here that you are running them from your MySQL installation directory (as per the examples in the section "Installing and Configuring MySQL," this will be either /usr/local/mysql in UNIX or c:\program files\mysql in Windows).

## Use the mysqladmin Utility to Obtain Server Status

The mysqladmin utility is usually located in the bin subdirectory of your MySQL installation. You can execute it by changing to that directory and executing the following command:

```
[root@host]# mysqladmin version
```

You should see something resembling the output shown in Figure 22.

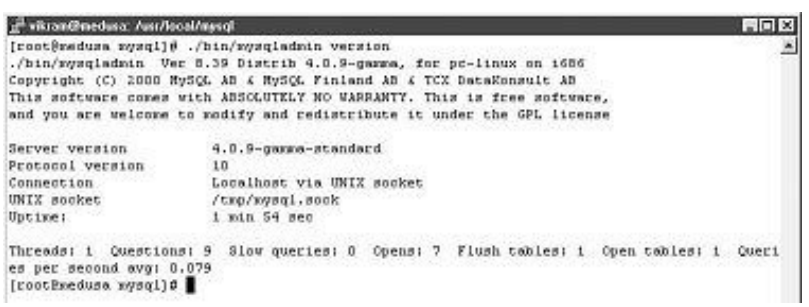

FIGURE 22 The output of a call to mysqladmin

## Connect to the Server Using the MySQL Client, and Execute Simple SQL Commands

The MySQL client that ships with the MySQL distribution is named, funnily enough, mysql. Fire it up from your command prompt by switching to the bin directory of your MySQL installation and typing

[root@host]# mysql

You should be rewarded with a mysgl> prompt.

At this point, you are connected to the MySQL server and can begin executing SQL commands or queries. Here are a few examples, with their output:

```
mysql> SHOW DATABASES;
+----+
Database
+----+
mysql
test
+----+
2 rows in set (0.13 sec)
mysql> USE mysql;
Reading table information for completion of table
and column names
You can turn off this feature to get a quicker
startup with -A
Database changed
mysql> SHOW TABLES;
+----+
| Tables_in_mysql |
+----+
columns_priv
 db
func
host
tables priv
user
+----+
6 rows in set (0.00 sec)
mysql> SELECT COUNT(*) FROM user;
+----+
count(*)
+----+
   4
+----+
1 row in set (0.00 sec)
```

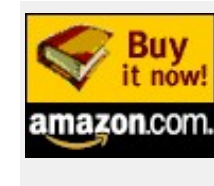

Remember: this is chapter three of *MySQL: The Complete Reference*, by Vikram Vaswani (McGraw–Hill/Osborne, ISBN 0–07–222477–0, 2004). Vikram is the founder of Melonfire, and has had numerous articles featured on Dev Shed. Buy this book now.

Once testing is complete, you should perform two more tasks to complete your MySQL installation:

## Alter the MySQL root Password

When MySQL is first installed, access to the database server is restricted to the MySQL administrator, aka root. By default, this user is initialized with a null password, which is generally considered a Bad Thing. You should therefore rectify this as soon as possible by setting a password for this user via the included mysqladmin utility, using the following syntax in UNIX

```
[root@host]# /usr/local/mysql/bin/mysqladmin -u
root password ' <new-password>'
C:\> c:\program files\mysql\bin\mysqladmin -u root
password ' <new-password>'
```

This password change goes into effect immediately, with no requirement to restart the server or flush the privilege table.

NOTE The MySQL root user is not the same as the system root user on UNIX.

Configure MySQL to Start Automatically When the System Boots up On UNIX, MySQL comes with a startup/shutdown script, which is the recommended way of starting and stopping the MySQL database server. This script, named mysql.server, is available in the support–files subdirectory of your MySQL installation, and it can be invoked as follows:

```
[root@host]#
/usr/local/mysql/support-files/mysql.server start
[root@host]#
/usr/local/mysql/support-files/mysql.server stop
```

To have MySQL start automatically at boot time, you simply need to copy this script to the /etc/init.d/\* directory hierarchy of your system, and then you can invoke it with appropriate parameters from your system's bootup and shutdown scripts.

To start MySQL automatically on Windows, you can simply add a link to the mysqld server binary to your Startup group. For more information, please refer to Chapter 13.

## With a Little Help from My Friends...

In case you have problems starting the MySQL server, you can obtain fairly detailed information on what went wrong by looking at the MySQL error log. Most often, this log can be found in the var subdirectory of your MySQL installation, and it is named hostname.err. Other common problems, such as a forgotten superuser password or incorrect path settings, can also be discovered and resolved via a close study of this error log. You can also visit the following resources for advice on how to resolve problems you may encounter during the installation process:

- The MySQL manual http://www.mysql.com/documentation
- The MySQL mailing lists http://lists.mysql.com
- Google <u>http://www.google.com</u>
- Google Groups <u>http://groups.google.com</u>

If you're reporting a problem or a bug, remember to use the supplied mysqlbug script to gather necessary system information and include it in your report.

## Summary

As a popular open–source application, MySQL is available for a wide variety of platforms and architectures, in both binary and source form. This chapter explained the distinction among the different versions of MySQL, together with recommendations on the most appropriate version for your requirements; it also demonstrated the process of installing MySQL on the two most common platforms, Linux and Windows. It provided installation and configuration instructions for both binary and source distributions and also provided pointers to online resources for other platforms and for detailed troubleshooting advice and assistance.

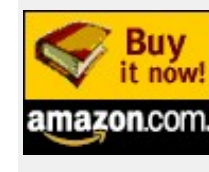

Remember: this is chapter three of *MySQL: The Complete Reference*, by Vikram Vaswani (McGraw–Hill/Osborne, ISBN 0–07–222477–0, 2004). Vikram is the founder of Melonfire, and has had numerous articles featured on Dev Shed. Buy this book now.